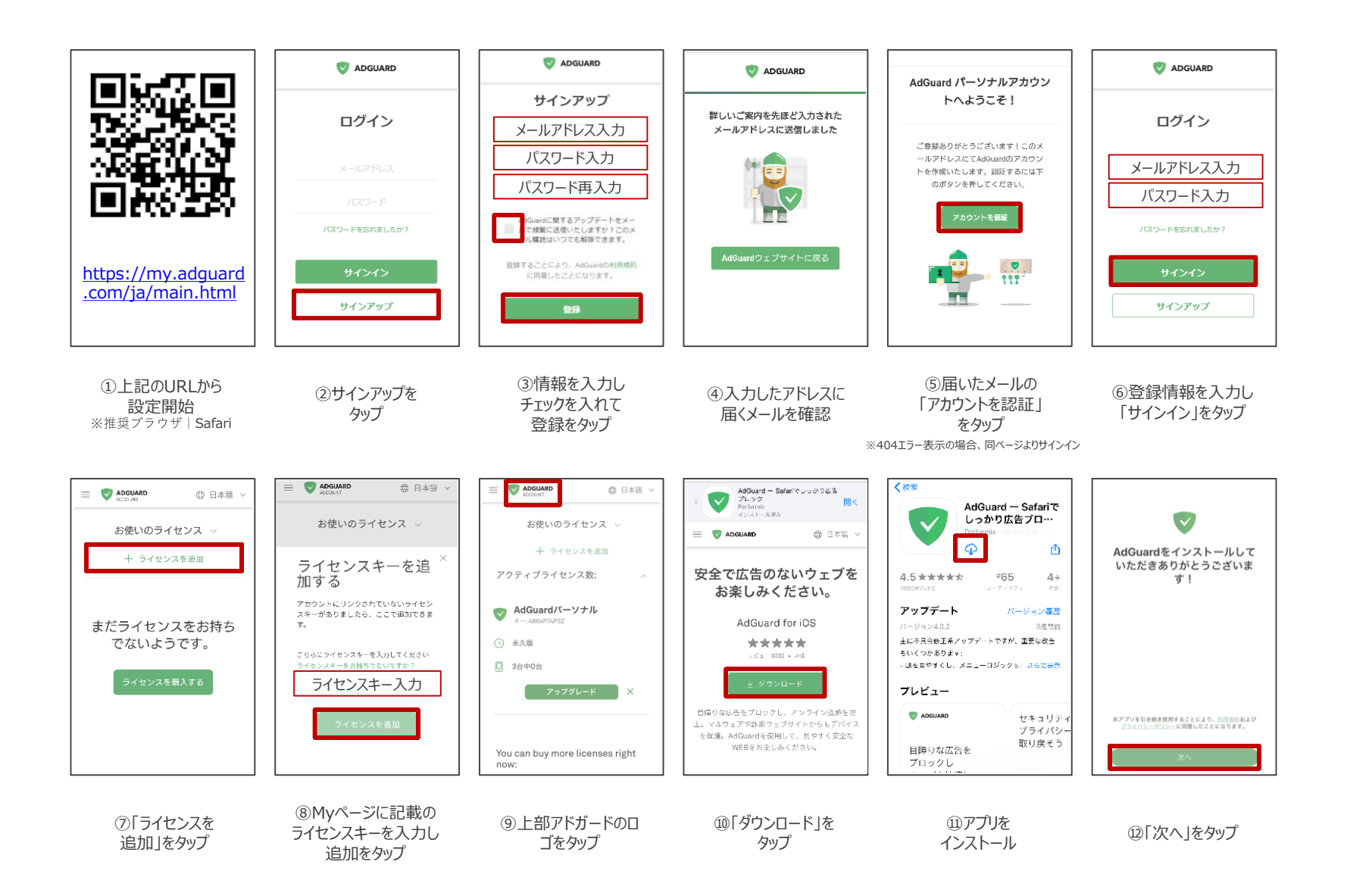

## 利用方法 | iOS·Android·Windows·Mac

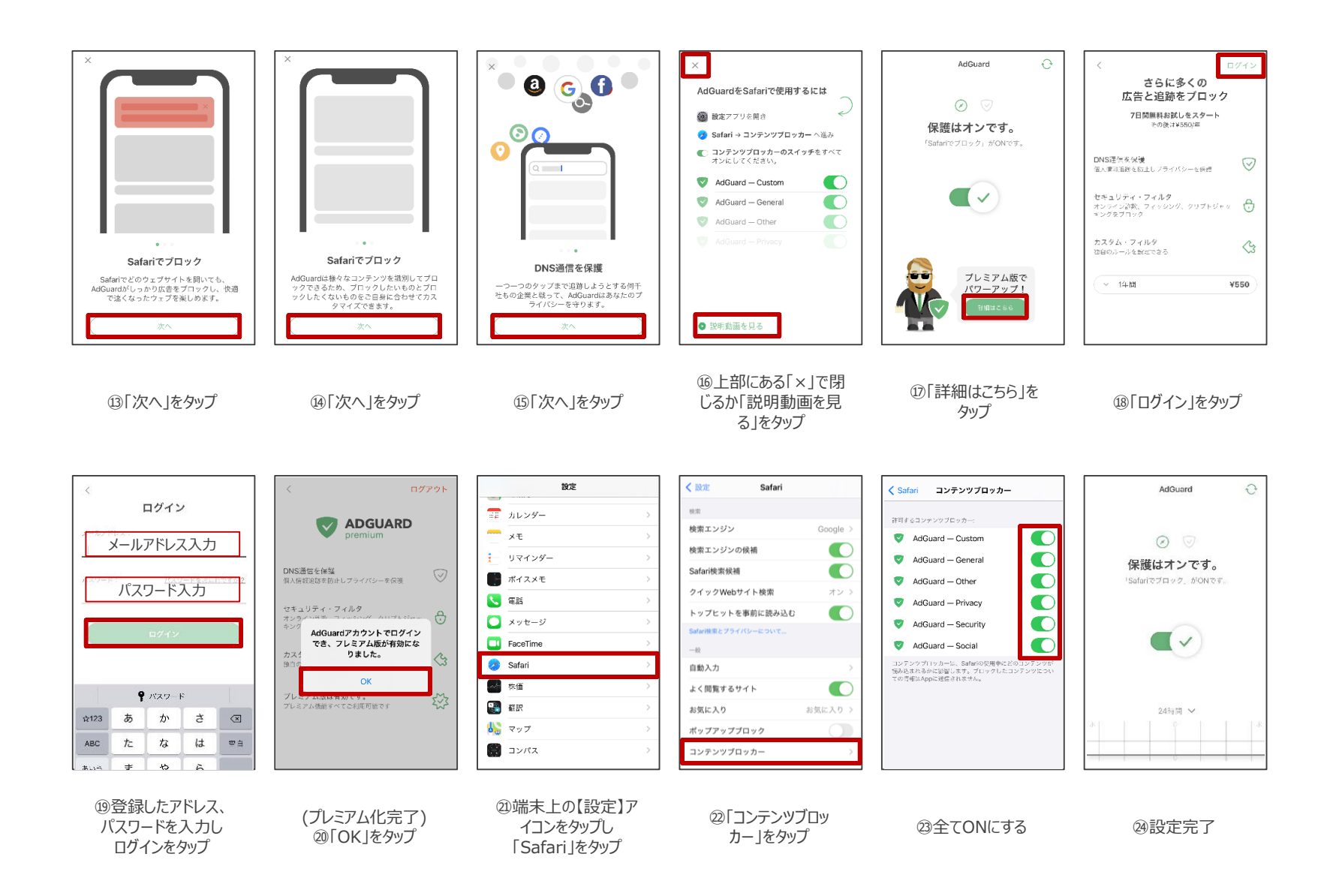

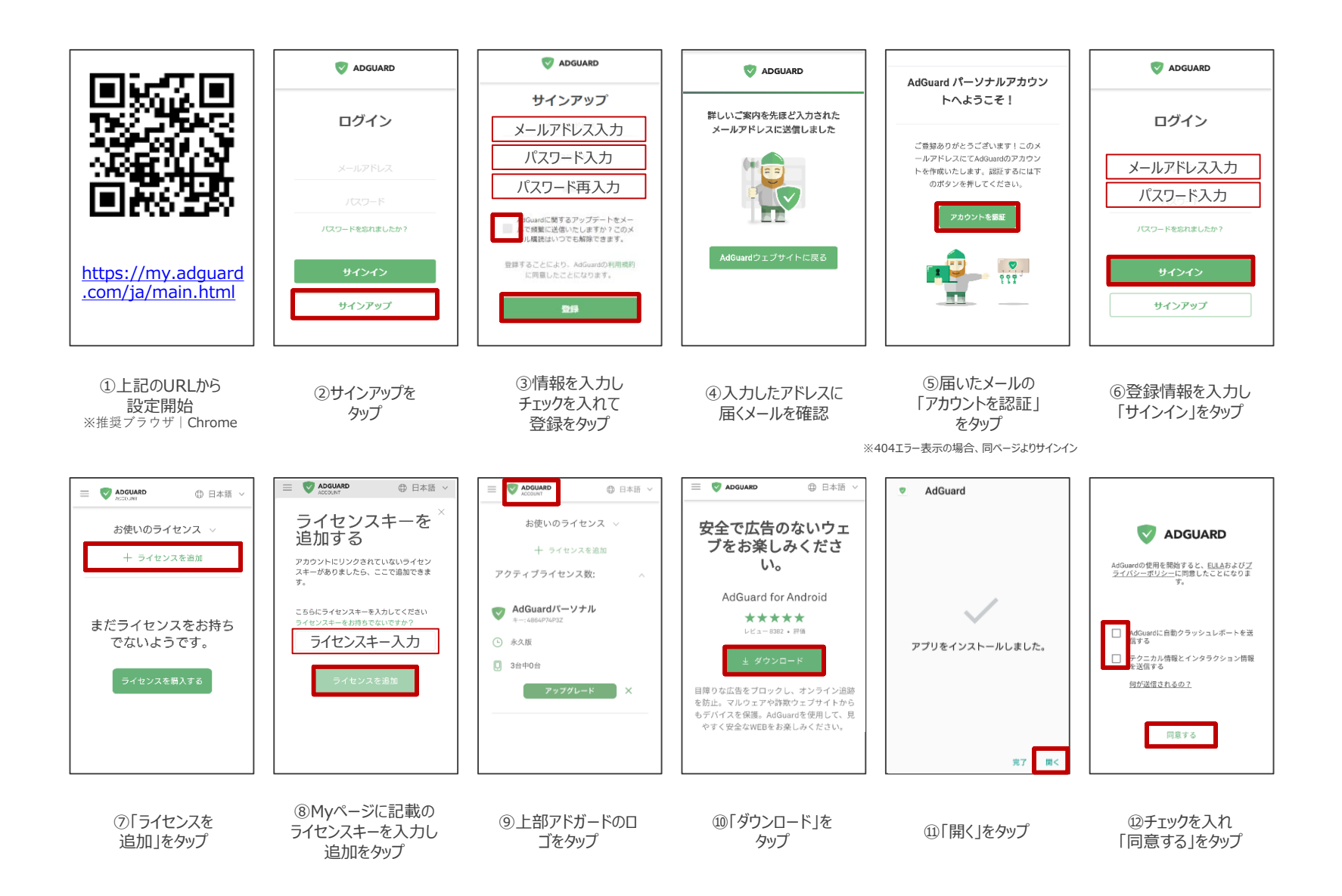

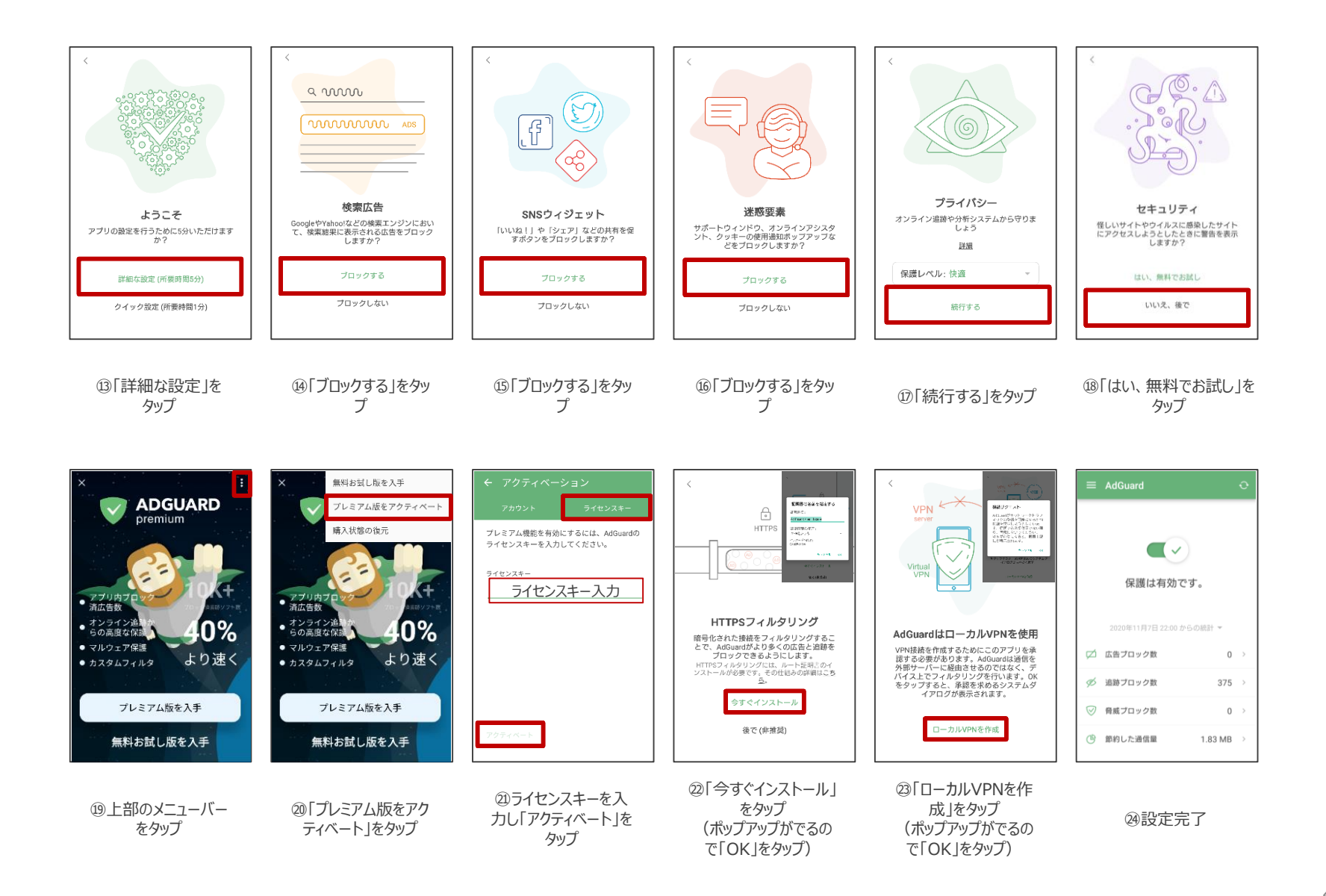

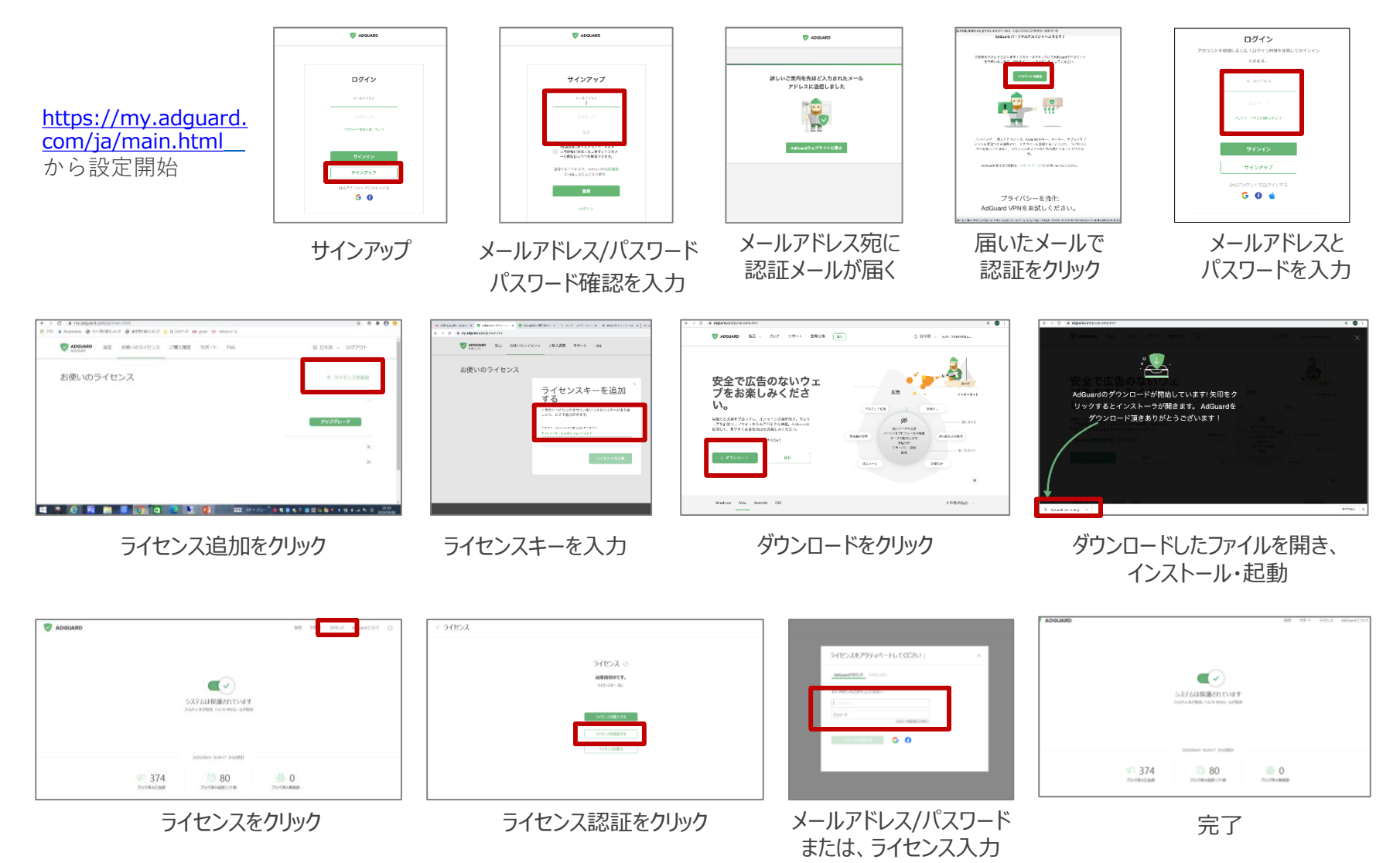

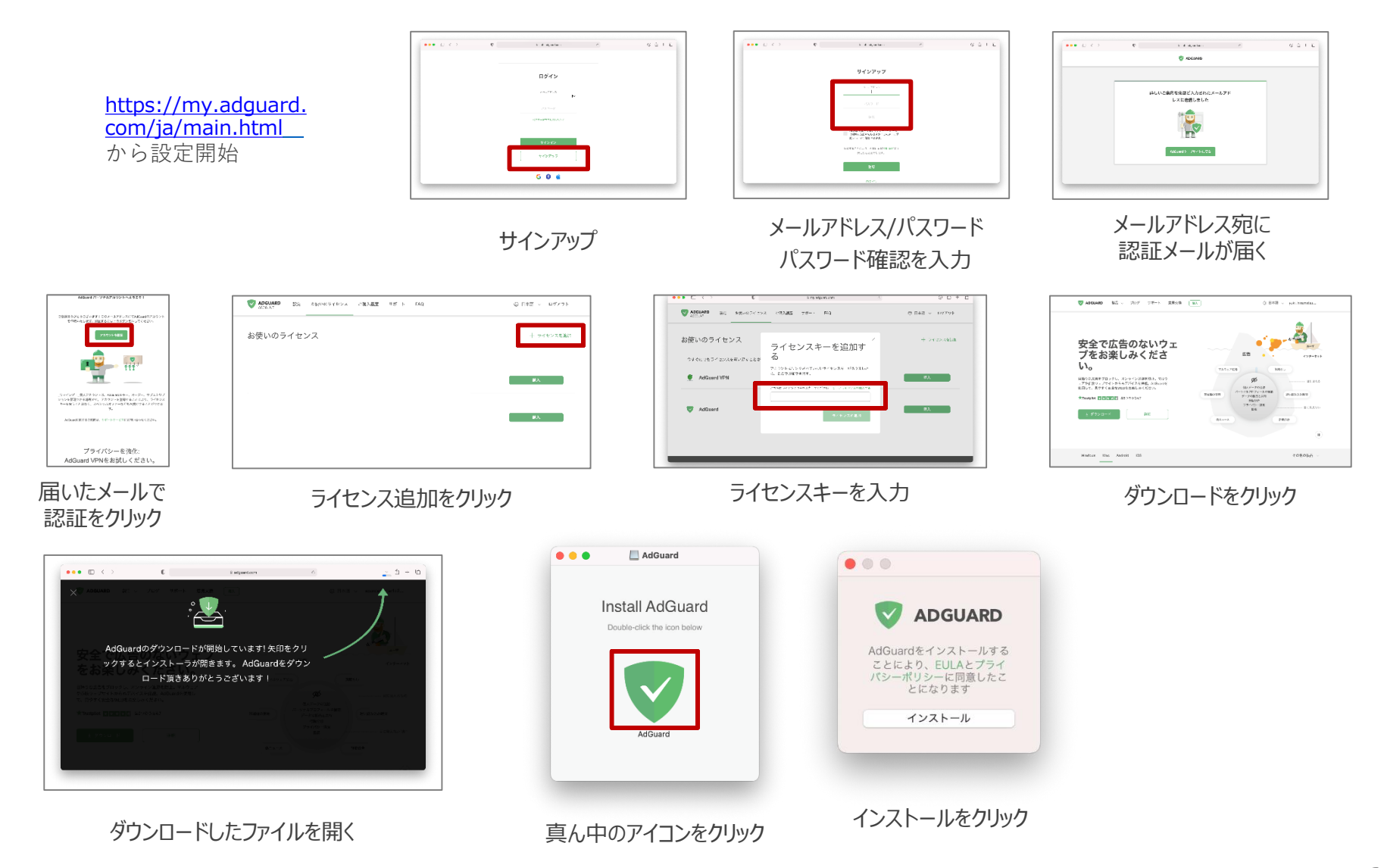

## 利用方法 | iOS·Android·Windows·Mac

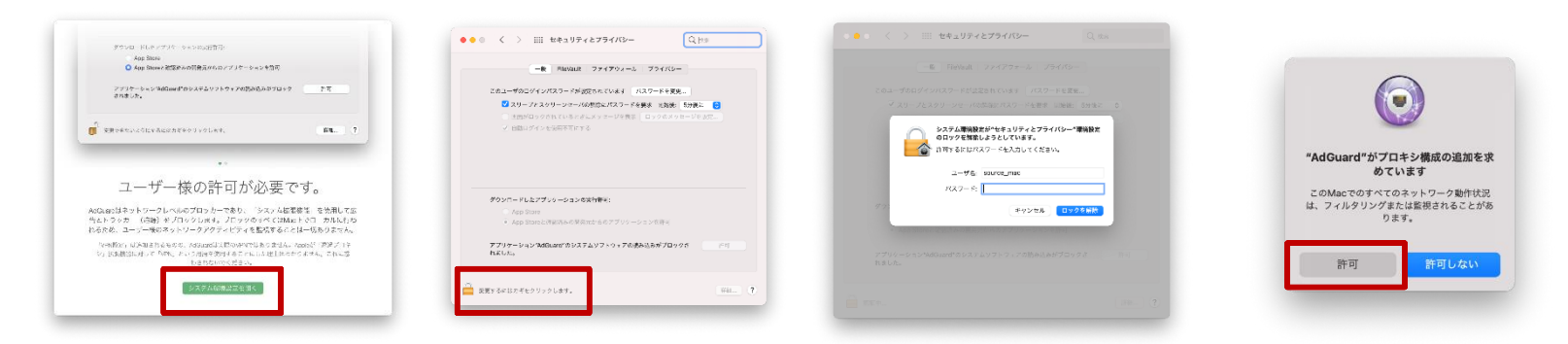

システム環境設定を開くをクリック 変更するにはカギをクリックします をクリック

## ユーザー名パスワードを入力

許可をクリック

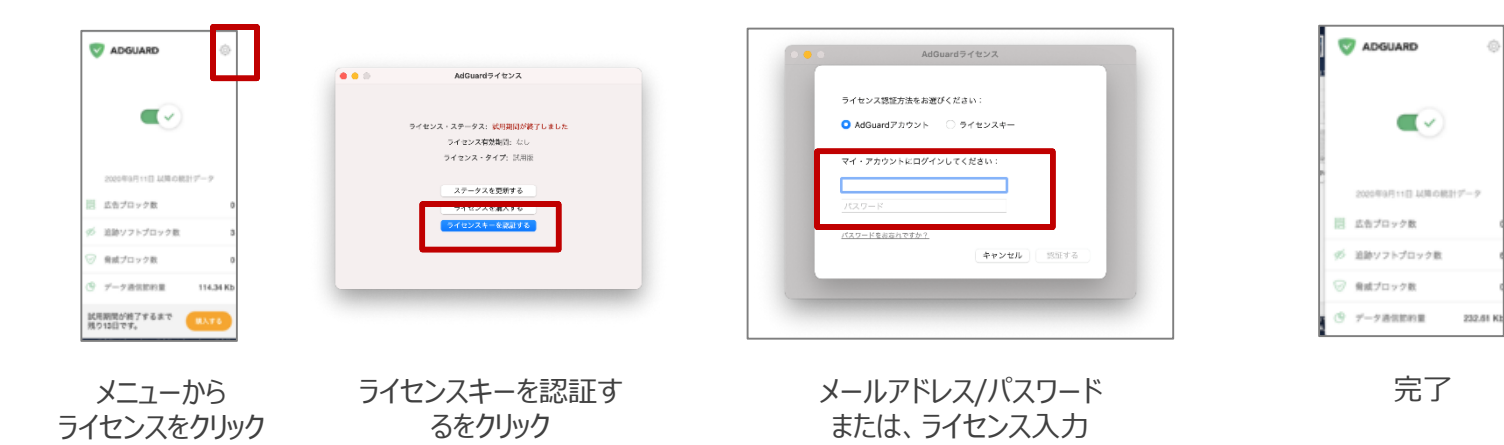